Hp designjet t2500 service manual free pdf free

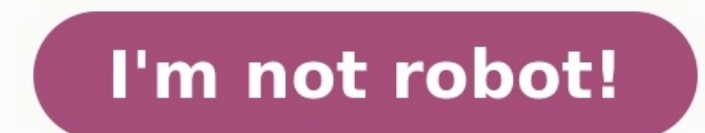

Shopping Cart How to pay? Buy here or find Resellers in your country: Notifications This service manual contains information necessary to test, maintain, and service the following: - CR354A HP DesignJet T920 36-in ePrinter; - CR355A/B HP DesignJet T920 36-in ePrinter; - CR355A/B HP DesignJet T920 36-in ePrinter; - CR356A HP DesignJet T920 36-in ePrinter; - CR357A/B HP DesignJet T920 36-in ePrinter; - CR356A HP DesignJet T920 36-in ePrinter; - CR356A H DesignJet T1500 36-in PostScript; - CR358A HP DesignJet T2500 eMultifunction; - CR358A/B HP DesignJet T2500 PostScript eMultifunction; - B9E24A/B HP DesignJet T3500 Production eMFP. Contents: 1. Printer fundamentals; 2. Troubleshooting; The front panel; Service keys combination; Troubleshooting tree (HP DesignJet T920 and T1500 PostScript) and T1500 PostScript; - CR358A/B HP DesignJet T3500 Production eMFP. Contents: 1. Printer fundamentals; 2. Troubleshooting; The front panel; Service keys combination; Troubleshooting tree (HP DesignJet T920 and T1500 PostScript) and T1500 PostScript; - CR358A/B HP DesignJet T3500 Production; - CR358A/B HP DesignJet T3500 Production; - CR358A/B HP DesignJet T3500 PostScript; - CR358A/B HP DesignJet T3500 Production; - CR358A/B HP DesignJet T3500 Production; - CR358A/B HP DesignJet T only); Product Troubleshooting trees (HP DesignJet T2500 and T3500 only); Scanner Troubleshooting; Paper handling problems; Ink supply problems; Scanner CIS Troubleshooting; Paper handling problems; Scanner CIS Troubleshooting; Paper handling problems; Ink supply problems; Scanner CIS Troubleshooting; Paper handling problems; Ink supply problems; Connectivity problems; Scanner CIS Troubleshooting; Paper handling problems; Scanner CIS Troubleshooting; Paper handling problems; Scanner CIS Troubleshooting; Paper handling problems; Scanner CIS Troubleshooting; Scanner CIS Troubleshooting; Paper handling problems; Scanner CIS Troubleshooting; Scanner CIS Troubleshooting; Scanner front panel fails to initialize; System error codes in brief; System error codes in full; Appendix A: How to troubleshoot system error 79:04 and 79.2:04; Appendix C: Obtaining the diagnostics package; 4. Diagnostics, Service Utilities and Calibrations; 5. Parts and diagrams; 6. Removal and installation; 7. Maintenance; 8. Customer Self Repair Flyers. Download HP DesignJet T920 / T1500 / T2500 / T2500 is protected by copyright. All rights are reserved. No part of this document may be photocopied, reproduced, or translated to another language without the prior written consent of Hewlett-Packard Company. Warranty of any kind with regard to this material, including, but not limited to, the implied warranties of merchantability and fitness for a particular purpose. Hewlett-Packard shall not be liable for errors contained herein or for incidental or consequential damages in connection with the furnishing, performance, or use of this material. 3 Safety The Warning symbol calls attention to a procedure, practice, or the like, which, if not correctly performed or adhered to, could result in personal injury. Do not proceed beyond a Warning symbol until the indicated conditions are fully understood and met. The Caution symbol calls attention to an operating procedure, practice, or the like, which, if not correctly performed or adhered to, could result in damage to or destruction of part or all of the printer. Do not proceed beyond a Caution symbol until the indicated conditions are fully understood and met. 4 5 Table of contents 1 Printer fundamentals... 1 Introduction... 2 Theory of operation Troubleshooting tree educations are fully understood and met. 4 5 Table of contents 1 Printer fundamentals... 1 (T920 and T1500 only) Product Troubleshooting trees (T2500 and T3500 only) Scanner Troubleshooting Tree Scanner CIS Troubleshooting Paper handling problems Scanning Problems Scanning Problems Scanning Problems Scanning Problems Firmware upgrades System error codes Introduction What to do if the front panel fails to initialize System error codes in brief System error codes in full Appendix A: How to troubleshoot system error 79:04 and 79.2: Appendix B: Updating firmware in boot mode Appendix C: Obtaining the diagnostics, Service Utilities and Calibrations Introduction Diagnostics package Diagnostics, Service Utilities and Calibrations Introduction Diagnostics package Diagnostics, Service Utilities and Calibrations Introduction Diagnostics package Diagnostics package Diagnostics, Service Utilities and Calibrations Introduction Diagnostics package Diagnostics package Diagnostics, Service Utilities and Calibrations Introduction Diagnostics package Diagnostics package Diagnostics pack Parts and diagrams Introduction Printer support Center and Roll covers Rear covers Cover Front Panel Side Cover SVS Side Assemblies (Front) Paper Path Assemblies (Front) Paper Path Assemblies Scan Axis Assemblies (Front) Paper Path Assemblies SVS Side Center Assemblies (Front) Paper Path Assemblies (Front) Paper Path Assemblies SVS Side Assemblies (Front) Paper Path Assemblies (Front) Paper Path Assemblies (Front) Paper Pa Parts Miscellaneous Parts CIS Unit Construction Series only Parts list; HP Designjet T3500 emultifunction Series only Introduction Customer Self Repair parts Service Calibration Guide to Removal and Installation Main cover (front panel side) Main cover (service station side) Center cover (Front panel side) Arch sidewall cover (front panel side) Arch sidewall cover (front panel side) Arch sidewall cover (front panel side) Arch sidewall cover (front panel side) Fixed tray cover (front panel side) Arch sidewall cover (front panel side) Fixed tray cover (front panel side) Arch sidewall cover (front panel side) Arch sidewall cover (front panel side) Arch sidewall cover (front panel side) Fixed tray cover (front panel side) Arch sidewall cover (front panel side) Arch sidewall cover Power supply unit Hard disk drive Engine PCA Formatter PCA Front panel Carriage PCA Rail Oiler Kit PRS Actuator Belt Encoder Strip Scan Axis Motor Drop Detector Primer Assembly ISS (Ink Supply Station) Front Panel Side ISS SVS Side Ink Tubes and Trailing Cable Media Sensor Bottom Rewinder Support Top Rewinder Support Top Tip Support Bottom Tip Support Vertical Media Guide Center Support Full Bleed Auto Pinch Lifter Pinch Wheel Assembly Motor Media Advance Transmission with Encoder Starwheel Support Second Starwheel Rail Overdrive Cutter Platten Sensor Valves Motor ENWW vii 8 Stacker Stacker Arm Sensor REDI sensor REDI sensor REDI sensor REDI sensor REDI sensor REDI sensor REDI sensor OVD Transmission with Motor Ramps Scanner Controller Unit (SUP) CIS Tiles CIS Modules CIS FFC Cables CIS Glass Stepper Motor Assembly (taco sensor, and belt) Stepper Motor Assembly (cable) Paper and Lid Sensor Cable USB & Awake / Power Cable CIS Bridge Damper CIS Scanner Latch Pressure Rollers Front panel side scanner cover Service station side scanner cover Rear scanner cover Bumper bracket Deflector hinge Lift assembly Scanner front beam bumper assembly Scanner fundamentals reventive Maintenance Preventive Maintenance Preventive Maintenance Introduction Theory of operation ENWW 1 12 Introduction This service manual contains information necessary to test, maintain, and service the following: HP Designjet T1500 eprinter HP Designjet T2500 emultifunction HP Designjet T2500 PostScript emultifunction HP Designjet T3500 Production emultifunction HP Designjet T3500 Production For information about using these printers, see the user's guide. Features overview There are 6 versions of the HP Designjet T3500 Production For information about using these printers, see the user's guide. T in PostScript eprinter CR356A HP Designjet T in eprinter CR357A/B HP Designjet T in eprinter CR357A/B HP Designjet T2500 emultifunction B9E24A/B HP Designjet T2500 emultifunction E9E24A/B HP Designjet T2500 emultifunction CR358A/B HP Designjet T2500 emultifunction B9E24A/B HP Designjet T2500 emultifunction CR358A/B HP Designjet T2500 emultifunction E9E24A/B HP Designjet T2500 emultifunction E9E24A/B HP Designjet T2500 emultifunction E9E24A/B HP Designjet T2500 emultifunction E9E24A/B HP Designjet T2500 emultifunction CR358A/B HP Designjet T2500 emultifunction E9E24A/B HP Designjet T2500 emultifunction E9E24A/B HP Designjet T2500 emultifunction E9E PostScript capabilities. The different sku features are: Feature CR354/B HP Designjet T in PostScript cR358/B HP Designjet T in PostScript CR358/B HP Designjet T in PostScript cR358/B HP Designjet T in PostScript CR358/B HP Designjet T in PostScript CR358/B HP Designjet T in PostScript CR358/B HP Designjet T in PostScript cR358/B HP Designjet T in PostScript CR358/B HP Designjet T in PostScript CR358/B Designjet T3500 Production emfp Paper source One 36-in roll, and single sheets Two 36-in rolls, and single sheets Paper output Stacker, accepting up to 50 A1 plain-paper sheets, and basket 2 Chapter 1 Printer fundamentals ENWW 13 Feature CR354A HP Designjet T in PostScript eprinter CR356A HP Designjet T in PostScript eprinter CR356A H T in eprinter CR357A/B HP Designjet T3500 Production and CR358A/B HP Designjet T2500 emultifunction and CR358A/B HP Designjet T2500 Production emfp Connectivity Gigabit Ethernet LAN (1000 base T) One USB HS host connector in the front panel, for USB flash drives IPv4, IPv6, IPSec, TCP9100, LPR, DHCP, AutoIP/Zeroconf, Bonjour, SNMP/v3, Airprint Web services Speed Automatic firmware upgrade, HP Designjet eprint & Share, printing by Line-drawing, fast, plain paper: 21.6 s mono or color on A1&D Color image, normal, plain paper: 21.6 s mono or color on A1&D Color image, best, glossy paper: 246 s on A1&D Resolution Memory Supplies Up to optimized dpi from input ppi 1.5GB RAM (2.5GB RAM T3500);1GB in Formatter and 512MB in Engine PCA), 320 GB hard disk, 32 GB Dedicated file-processing memory, 32GB (T920 series), and 128 GB (T2500 and T3500 series), Virtual Memory Off-axis ink cartridges: Introductory supplies: 69 ml (40 ml T3500) matter black, photo black, gray, cyan, magenta, yellow Replacement supplies: 69 ml / 300 ml (130 ml T3500) matte black, for other colors 40 ml / 130 ml; photo black, gray, cyan, magenta, yellow Can be replaced by the customer Hardware G4, HP PCL 3 GUI, URF Adobe PostScript 3, Adobe PDF 1.7ext3 HP-GL/2, HP- RTL, TIFF, JPEG, CALS G4, HP PCL 3 GUI, URF ENWW Introduction 3 14 Feature CR355A/B HP Designjet T in eprinter CR355A/B HP Designjet T in PostScript eprinter CR355A/B HP Designjet T in PostScript 2, Adobe PDF 1.7ext3 HP-GL/2, HP- RTL, TIFF, JPEG, CALS G4, HP PCL 3 GUI, URF ENWW Introduction 3 14 Feature CR355A/B HP Designjet T in PostScript eprinter CR355A/B HP Designjet T in PostScript eprinter CR355A/B HP Designjet E emultifunction and CR358A/B HP Designjet T2500 PostScript emultifunction B9E24A/B HP Designjet T3500 Production emfp Virtual Memory [GB] 1 job in queue (last job reprint) X Job queues X X X X Job preview from queue Crop marks and nesting EWS job submmital Job on-hold for media (mummify) Auto rotate, automatic blank area removal voltage inside the printer (built-in power supply) could result in death or serious personal injury. See the installation instructions before connecting power. Ensure that the input voltage is within the printer's rated voltage range. Use only earthed mains outlets and the power cords supplied by HP with the printer. There are no operator-serviceable parts inside the printer. Refer servicing to qualified service personnel. Disconnect the power cord before servicing. Voltage is still present in the built-in power supply incorporates a fuse on each conductor, therefore the printer could be energized even when one fuse has blown. There are no operator-replaceable fuses inside. Refer servicing to qualified service personnel. Disconnect the power supply and all the PCAs (driving the printer), plus the Ethernet port. Carriage PCA - drives the printhead. Front Panel - user interface and USB port. The following diagram describes the connections between components and electronic boards and the data line type for T920, T1500 and T2500. Block Diagram (HP Designjet T3500 emultifunction Series only) ENWW Theory of operation 5 16 6 Chapter 1 Printer fundamentals ENWW 17 Block Diagram (HP Designjet T2500 and T3500 emultifunction Series only) Voltage Min limit Max limit Max limit Max limit TP1 5V-Main (Always on when there is power to the board) TP2 5V TP3 1.2V TP8 3.3V TP6 2.5V TP7 1.8V ENWW Theory of operation 7 18 Voltage Min limit Max limit TP15 0.9V IC VLDO IC VLDO IC VLD operation 1122 Printer Initialization There are 3 main blocks to be initialized before the printer can be operated: 12 Chapter 1 Printer fundamentals ENWW23 Electronic components init 1. The front panel shows a white background and blue HP logo. 2. The upper LED in the formatter is ON, indicating that the formatter has been initialized. 3. The middle LED in the formatter blinks, indicating that the HDD has been initialized. NOTE: Steps 2&3 are the same when waking from Sleep Mode except the 3 LEDs are not on but; ON- Blinking-OFF OS & Firmware init 1. The OS is loaded into RAM. The Front Panel blinks for a second. 2. If boot up is after a bad power-off, the boot sequence automatically runs a file system check. a. The Front Panel shows the FSCK, text. b. First, FSCK runs on the root partition. c. If FSCK is successful, the OS finishes booting from the HDD. 4. The home button lights up to allow stopping the boot sequence, and entry to the diagnostics menu, see Diagnostics, Service Utilities and Calibrations on page 159. Mechanical components init 1. The Front Panel shows a black background with a blue circle in the middle. The Initializing message appears. A progress bar shows the percentage of subsystems that have been initialized. 2. The printer moves the carriage from side to side to validate its position within the scan axis. The printer initializes the service station, moving the caps from bumper to bumper to bumpe the home position 6. The printer checks the status of supplies and the printhead, and then initializes the Ink Supply Stations. 7. Servicing routines are launched. The routines refresh the printhead depending on the time that the printer has been off. The Front Panel shows Preparing Print System. 8. The paper path subsystems are initialized by exercising the ramps and rewinder, checking if there is media present over the Media Sensor. 9. At the end of the process, the home screen appears in the Front Panel Menu Map The following tables show the front panel menu layout. 14 Chapter 1 Printer fundamentals ENWW27 ENWW Theory of operation 1728 18 Chapter 1 Printer fundamentals ENWW33 ENWW Theory of operation 2334 24 Chapter 1 Printer fundamentals ENWW35 ENWW Theory of operation 2334 24 Chapter 1 Printer fundamentals ENWW35 ENWW Theory of operation 2536 26 Chapter 1 Printer fundamentals ENWW37 Front Panel Menu Map (T3500 only) ENWW Theory of operation 2738 HP 727 Printhead is initialized during the installation of the printer, the printer will first check for new supplies. 28 Chapter 1 Printer fundamentals ENWW39 Ink cartridge missing. Install ink cartridges now. Press OK to continue. If the printer still needs to purge the ink tubes and there are cartridges can be reseated in order to be accepted by the printer before the tubes are purged. This allows the printer to do a full validation of the supply before running a tube purge. If the cartridge is not valid for setup. NOTE: keep in mind that to initialize a printhead you need 40ml of Matte Black ink and 30ml of ink for the rest of the colors. To purge ink tubes, you need 60cc of all colors. If in doubt, use 130ml cartridges, the printer requests the printhead. Preparing for printhead replacement Open window to access printheads or press Cancel to quit NOTE: caps. If printhead insertion is completed during printer installation, remember to remove the orange 3. After inserting the printhead. Checking printheads. Please wait 30 Chapter 1 Printer fundamentals ENWW41 4. Once it is certain that the printhead is recognized, the printer will purge the ink tubes if they are empty. It will also fill the printhead for first usage If the printer detects that a cartridge has been removed it will show the message A supply has been removed and it will go back to step 1. After this step, all ink tubes should be completely filled. The printer will run 2 checks to validate the start-up: first will check for ink pressure and second for printhead temperature while spitting. If the pressure fails, it will be logged as a SE 93.0.n:10 in the service plot (where n is the failing color). If the temperature check fails, it will be logged as a SE 93.2.n:10 in the service plot (where n is the failing color). If the temperature check fails, it will be logged as a SE 93.2.n:10 in the service plot (where n is the failing color). The SE are not shown in the front panel. In both cases, the printer will request to Reseat the printer will request to Reseat the printe again the tubes and printhead by going to step 3. n indicates the missing color: n=0 stands for gray n=2 stands for gray n=2 s 93.1.n:10 in the service plot (where n is the failing color). If the temperature check fails, it will be logged as a SE 93.3.n:10 in the service plot (where n is the failing color). The SE are not shown in the front panel. In any case, the printer will move to step 3 and try to execute it. ENWW Theory of operation 3142 7. After the printhead and tubes are filled, the printer completes some printhead servicing to finalize the initialization. Preparing print system If successful. If there is a problem the printer, depending on the problem, one of the two following messages appears: Replace printhead. Press OK to continue. 32 Chapter 1 Printer fundamentals ENWW43 CIS Technology Example of a CIS Element, Contact Image Sensor: The CIS Element consist of 3 major parts: Sensor Lens Light source is 3 RGB LEDs that are lit one at a time. The sensor consists of individual monochrome sensors. There is no magnification in the lens (1x1). Due to the very short focal length, the focus depth is limited. The original has to be in contact with the surface of the glass plate in order to be in focus. The LED s flash one at a time, capturing one color at a time, capturing one color at a time, capturing one color at a time. (T920 and T1500 only) Product Troubleshooting trees (T2500 and T3500 only) Scanner Troubleshooting Tree Scanner CIS Troubleshooting Paper handling problems Scanning Problems Scanning Problems Firmware upgrades The front panel is located on the front right of the printer. It gives you complete control of your printer: from the front panel, you can print, view information about the printer, change printer settings, perform calibrations and tests, and so on. The front panel, you can print, view information about the printer settings, perform calibrations and tests, and so on. The front panel also displays alerts (warning and error messages) when necessary. For more information about the printer settings, perform calibrations and tests, and so on. panel 3546 Sleep mode Sleep mode puts the printer into a reduced power state after a period of inactivity, turning off the from this mode, and the printer can be enabled from this mode, and the printer maintains network connectivity, waking up only as necessary. sending a print job, or by opening the window, the roll cover, or the stacker cover. The printer wakes up in several seconds, more quickly than if it is completely turned off. While in sleep mode, the Power button blinks. To change the time that elapses before sleep mode, press, then, then Setup > Front panel options > Sleep mode wait time. You can set a time between 1 and 240 minutes; the default time is 30 minutes. Printer Monitoring (with the Print Spooler) and Remote Printer Management tasks offer the option of remotely waking up the printer if needed to perform the task. Other Power States Besides sleep mode, the printer has 5 different power states (including ready and sleep). Depending on the power state, the printer performs an auto-reboot, done between 22h00 and 06h00. Background information \* Assumes printer is never switched off. 36 Chapter 2 Troubleshooting ENWW47 Auto-off \*\* Total DECC equiv. CO2 footprint of all IB during 5 years May-2013 / May-2018 assuming 20%, switches-off printer or office power and 33% programs schedule on/off. Auto-off sets the printer to "soft-off" mode after the period of time set by the user can in the Front Panel. This feature is disabled when the printer is connected to the LAN, and in this case, the printer can't go to softoff automatically. The default value from factory for the Auto-off time out is 120min. NOTE: In some situations this can be confusing since printers without LAN will be set to off automatically during the night. Furthermore, once the printer has been switched off automatically it needs to be turned on with the Blue Power Button on the printer. Switching on from the rear button will not wake up the printer. Switched off with the Power button on the side of the Front Panel, and not with the power switch on the back of the product. 2. Press and release the Power key to switch on the product. 3. Wait for the Home button; the button will acknowledge by blinking. 5. All LEDs will come on; press and release them one after another: The Cancel icon The Help icon NOTE: Do not push the icons all at the same time, push each one in the order shown above and release each icon before pressing on the next icon 6. The 6 buttons on the Front Panel then blink 4 times; wait until the product completes the initialization sequence and shows the Diagnostics menu, 5. In the Diagnostics menu, 5. In the Diagnostics m vertically on the Front Panel, and press on the desired option. NOTE: The Diagnostic Tests and Utilities work in a special mode that does not require the full initialization of the product. Therefore, whenever a test is finished a test, switch off the product and switch it on again before printing, or executing another test. NOTE: A quick press of a button on the Front Panel frame may not be recognized by the product. When pressing a button, be sure to press it for about 1 second. NOTE: If the product off and restart from step 1. Entering the service utilities menu 1. From the home screen, select the Information icon in the top left corner. For information about the Front Panel keys, see using The front panel on page 35 or: 2. From the product information area, press the main menu / tool icon on the bottom right corner of the screen. 3. Scroll down to the lowest menu option. 4. Enter the 4-digit 1st level access code 3174 and press OK. 5. Select the Service utilities Press on the selected menu option. 38 Chapter 2 Troubleshooting ENWW49 Troubleshooting tree (T920 and T1500 only) As a general approach, the following tree should be followed to troubleshoot any issue. point the problem was caused. The tree is sequential; before checking a subsystem, the previous steps need to be working. Once a sub system is identified as causing the problem, the service and utilities related to that component can be used to troubleshoot further. See Diagnostics, Service Utilities and Calibrations on page 159. ENWW Troubleshooting tree (T920 and T1500 only) 3950 40 Chapter 2 Troubleshooting tree (T920 and T1500 only) 4152 Product Troubleshooting tree (T920 and T1500 only) Figure 1-1 Troubleshooting 42 Chapter 2 Troubleshooting tree (T920 and T1500 only) 4152 Product Troubleshooting tree (T920 and T1500 only) 4152 Product Troubleshooting tree (T920 and T1500 only) ENWW53 Scanner Troubleshooting Tree Figure 1-3 Scanner Troubleshooting ENWW Scanner Troubleshooting ENWW55 Scanner Troubleshooting ENWW55 Scanner Troubleshooting ENWW55 Scanner Troubleshooting ENWW55 Scanner Troubleshooting ENWW55 Scanner Troubleshooting ENWW55 Scanner Troubleshooting ENWW55 Scanner Troubleshooting ENWW55 Scanner Troubleshooting ENWW55 Scanner Troubleshooting ENWW55 Scanner Troubleshooting ENW has jammed in the stacker Thin paper is jamming in the stacker High density plots jamming in the stacker Several stacker paper jams Stacker at etects "Stacker is full" permanently The stacker detects "Stacker jam" permanently The stacker detects "Stacker is full" permanently the stacker detects "Stacker jam" permanently The stacker detects "Stacker jam" permanently The stacker detects "Stacker jam" permanently The stacker detects "Stacker jam" permanently The stacker detects "Stacker jam" permanently The stacker detects "Stacker jam" permanently The stacker detects "Stacker jam" permanently The stacker detects "Stacker jam" permanently The stacker jam" permanently The stacker jam" permanently the stacker jam" permanently the stacker jam" permanently the stacker jam" permanently the stacker jam" permanently the stacker jam" permanently the stacker jam" permanently the stacker jam" permanently the stacker jam" permanently the stacker jam" permanently jam" permanently jam" permanently jam" permanently jam" permanently jam" permanently jam" permanently jam" permanently jam" permanently jam" permanently jam" permanently jam" perma basket The paper type is not in the list The printer printed on the wrong paper type An on hold for paper message The printer displays out of paper when paper is available The roll is unloaded unexpectedly The paper has jammed in the print platen When a paper jam occurs, you normally see the Possible paper jam message in the front panel display, and a system error 81:01 or 86: Open the window. 46 Chapter 2 Troubleshooting ENWW57 2. Move the carriage manually to the left side of the printer, if feasible. 3. Go to the paper path. ENWW Paper handling problems 4758 4. Cut the paper with a pair of scissors. 5. Open the roll cover. 48 Chapter 2 Troubleshooting ENWW59 6. Manually rewind paper onto the roll. ENWW Paper handling problems 4960 7. If the leading edge of the paper is ragged, trim it carefully with scissors. NOTE: In the T3500 the guide can be used for cutting. 50 Chapter 2 Troubleshooting ENWW61 8. Remove the paper left in the printer. 9. Make sure you have removed every fragment of paper. IMPORTANT: Remove remaining paper by carefully pulling it out in the direction of the paper axis. ENWW Paper handling problems 5162 10. Close the window and the roll cover. 11. Restart the printer by holding down the power button for a few seconds, or by turning the power switch at the rear off and then on. 12. Reload the roll, or load a new sheet. NOTE: If you find that there is still some paper causing an obstruction within the printer, restart the procedure and carefully remove all pieces of paper. The paper has jammed in the stacker When a stacker jam is detected, printing is paused and the front panel asks you to open the stacker cover and clear the jam by pulling out the paper. IMPORTANT: Remove remaining paper by carefully pulling it out in the direction of the paper axis. When the stacker arms cover is closed and the printer detects no jammed paper, the front panel requests confirmation to continue printing. Thin paper is jamming in the stacker When using a media thinner than 75gsm, the blue lever needs to be pulled forwards so that there is a small gap between the arms and stacker tray when the arms and stacker tray when the arms are closed. and stacker tray. High density plots jamming in the stacker, or do not stack properly, and cause jams: Use Manual mode. Print to the basket. Use thicker media; over 80grs/m2. ENWW Paper handling problems 5364 Use the CR Stacker tray filler (CSR) To improve the performance of the stacker tray filler as illustrated below: Several stacker tray filler (SR) To improve the performance of the stacker tray filler (SR) to improve the performance of the stacker tray filler (SR) to improve the performance of the performance tray filler (SR) to improve the performance tray f for Media type used and plot content. 2. Ask customer to check there is free space between top of the stacker on page 52 and High density plots jamming in the stacker on page 53. A root cause can be one or several wheels of the arm cover stuck in the paper path. 6. Remove all paper from the stacker. 7. Detach the stacker arms cover from the printer. 8. Visually check that there are no missing wheel supports in the stacker cover (there are 25 wheel supports). 9. Shake the stacker cover a couple of times so all the wheel supports in the cover can rotate freely (by pushing them, and checking that they return to their position). If any of them are stuck, try to move slightly to free them. 11. If any of the wheel supports are free and there are missing, send a new stacker arms 54 Chapte 2 Troubleshooting ENWW65 1. Remove all paper from the stacker cover (there are 25 wheel supports). 4. Shake the stacker cover a couple of times so all the wheel supports in the stacker cover from the stacker cover from the stacker cover a couple of times so all the wheel supports). cover can rotate freely (by pushing them, and checking that they return to their position). If any of them are stuck, try to move slightly to free them. 6. If any of the wheel supports are free and there are none missing, send a new stacker arms cover to the customer. 7. If all the wheel supports are free and there are none missing, send a new stacker arms cover to the customer. 7. If all the wheel supports are free and there are none missing, send a new stacker arms cover to the customer. 7. If all the wheel supports are free and there are none missing, send a new stacker arms cover to the customer. 7. If all the wheel supports are free and there are none missing, send a new stacker arms cover to the customer. 7. If all the wheel supports are free and there are none missing, send a new stacker arms cover to the customer. 7. If all the wheel supports are free and there are none missing, send a new stacker arms cover to the customer. 7. If all the wheel supports are free and there are none missing, send a new stacker arms cover to the customer. 7. If all the wheel supports are free and there are none missing, send a new stacker arms cover to the customer. 7. If all the wheel supports are free and there are none missing the stacker arms cover to the customer. 7. If all the wheel supports are free and there are none missing the stacker arms cover to the customer. 7. If all the wheel supports are free and there are none missing the stacker arms cover to the customer. 7. If all the wheel supports are free and the stacker arms cover to the customer. 7. If all the wheel supports are free and the stacker arms cover to the customer. 7. If all the wheel supports are free and the stacker arms cover are stacker arms cover are stacker arms cover are stacker arms cover are stacker arms cover are stacker arms cover are stacker arms cover are stacker arms cover are stacker are stacker are stacker are stacker are stacker are stacker are stacker are stacker are stacker are stacker are stacker are stacker are stacker are stacker misplaced pieces at the bottom of the stacker (pinches, first wheel holder, wheels, etc.). ENWW Paper handling problems 5566 8. Check that Ramps are broken and are aligned. 9. Report root cause in cso and change Stacker. Stacker capacity lower than expected Stacker capacity is defined as up to 50 pages (T920/T1500/T2500), and 100 pages (T3500), A1/D size line drawing plots in landscape on bond media, but stacker capacity depends on media thickness and page size. If you are printing plots shorter than A1 and you experience a reduction in the stacker capacity because they collapse and the curling fills the available stacking space: Try to increase the length of the plots when printing A2 and A3 sizes: 56 Chapter 2 Troubleshooting ENWW67 Print A2 sizes in portrait position, using low-width rolls or nesting to minimize waste of paper. For A3 size, group different jobs in the stacker, it detects that is it full. Run the capacity sensor diagnostic. Run the ramps are up all are at the same height. If ramps are not aligned, replace the stacker, it detects a jam. Run the capacity sensor diagnostic. If it fails, replace Hand off Assy sensor. The printer rejects the paper during paper load If the roll load process is too long and unsuccessful, check the following items: Roll paper is not misplaced. If this is the case try to correct its position. Check if the black hub of the spindle is damaged. If any part of the spindle is damaged, it could cause roll load problems. If the roll affected is from a polyester or film type, it is possible that the edges of the paper are not properly detected during the paper load process: Upgrade to the latest FW release to solve the problem. as the paper load algorithm has been improved. Prints do not fall neatly into the basket is open. ENWW Paper handling problems 5768 Ensure that the basket is not full. Ensure that the paper is not jammed. Paper often tends to curl near the end of a roll, which can cause output problems. Load a new roll, or remove prints manually as they are completed. If you see the message Please remove the print from the basket, then press OK to continue, empty the basket and press OK to continue. problem has been fixed. The paper type is not in the list To work with a paper that does not appear in the list. However, you should at least choose a paper of the same type: transparent or translucent, photo or bond, coated or technical. NOTE: For photo paper, it is important to select a photo paper type, as the printer adjusts its use of ink for photo paper. Transparent or translucent film Photo paper is a transparent/Clear film. If your paper is a transparent/Clear film > Transparent/Clear film > Transparent film (for example, a transparent/Clear film > Transparent or translucent film Photo paper is a transparent/Clear film. If your paper is a transparent or transparent or transparent or transparent or transparent film (for example, a transparent/Clear film > Transparent or transparent film (for example, a transparent or transparent or transpar Matte film. If your paper is a photo paper, use the Photo Paper category. For gloss or high-gloss, satin, pearl, or luster finishes, select paper type Photo Semi-gloss, satin, pearl, or luster finishes, select paper type Photo Semi-gloss, satin, pearl, or luster finishes, select paper type Photo Paper, depending on the finish. Bond and coated or technical paper s ink absorption capacity. For thin papers (< 90 g/m 2) or uncoated papers (for example plain paper or bright white paper), select paper type Bond and Coated Paper. You can also select Recycled Bond Paper. For light coated papers (< 110 g/m 2), select paper type Bond and Coated Paper. For heavyweight coated Paper. For heavyweight coated Paper. For heavy optimized ink combination, select paper type Photo Paper > Photo Gloss Paper. After printing, the paper categories from thinnest to thickest are: 58 Chapter 2 Troubleshooting ENWW69 Plain Paper Coated Paper Heavyweight Coated Paper Super Heavyweight Plus Matte Paper TIP: If you load paper that is slightly thicker than the paper type you selected for the printer will use less ink than usual for the printer printed on the wrong paper type If the printer will use less ink than usual for the printer printed on the wrong paper type. Paper Type in the printer driver. In this case, the printer will print immediately on whichever paper is loaded. Load your desired paper, and select the Paper/Quality tab, then select your paper type from the Paper Type list. In the Mac OS X Print dialog: select the Paper/Quality panel, then select your paper type from the Paper Type list. NOTE: effect. The driver default is Any for Mac OS and Use printer settings for Windows; they have the same An on hold for paper message Based on a set of conditions that you can set when sending a job to a two-roll printer, the printer will decide which of the loaded rolls of paper is more suitable to print the job. If there is no roll of paper available that meets all the conditions, the printer will put the job on hold for paper. You can manually resume the job, forcing it to print on a paper other than the one originally specified, otherwise it will stay on hold. Which criteria are used to decide on which roll a job will be printed specified of the print of a paper other than the one originally specified of the print of the print of a paper other than the one originally specified of the print of the print of the p When a user sends a job, the desired paper type can be set (in the driver or in the Embedded Web Server). The printer will print the job on a roll of paper of the chosen paper type that is large enough to print the drawing without clipping. If there is more than one roll on which the job could be printed meeting all the criteria, the roll will be chosen according to your preferences. These can be set from the front panel. When is a job put on hold for paper? If the paper mismatch action is set to Put job on hold, a job is put on hold for paper in the following cases: The paper type that has been selected by the user is not currently loaded on the specified roll or on either of the rolls, if no roll has been specified. The paper type that has been selected by the user is loaded on the specified roll, but the drawing is too large to fit on the roll of paper, will jobs that were on hold for paper be automatically printed? Yes. Every time a new roll of paper is loaded, the printer will check if there are any jobs on hold for paper that could be printed on the loaded roll. ENWW Paper handling problems 5970 I don t like jobs being put on hold for paper. Can I prevent it? Yes, this can be done from the front panel. I set the option Paper mismatch action to Print anyway, but some jobs are still put on hold (Windows driver only) If the Show print preview option is selected in the driver or the Embedded Web Server, jobs are put on hold until you have checked the preview and resumed the job. Check that there are no pending preview windows waiting for confirmation to continue printing. My job is exactly as wide as the roll of paper that is loaded on the printer, but is put on hold for paper Margins are managed in different ways depending on the file type: For HP-GL/2 and HP RTL files, by default, margins are included inside the drawing, so a 914 mm (36 in) HP-GL/2 and HP RTL files, by default, margins are managed in different ways depending on the file type: For HP-GL/2 and HP RTL files, by default, margins are included inside the drawing, so a 914 mm (36 in) HP-GL/2 and HP RTL files, by default, margins are managed in different ways depending on the file type: For HP-GL/2 and HP RTL files, by default, margins are managed in different ways depending on the file type: For HP-GL/2 and HP RTL files, by default, margins are managed in different ways depending on the file type: For HP-GL/2 and HP RTL files, by default, margins are managed in different ways depending on the file type: For HP-GL/2 and HP RTL files, by default, margins are managed in different ways depending on the file type: For HP-GL/2 and HP RTL files, by default, margins are included inside the drawing, so a 914 mm (36 in) HP-GL/2 and HP RTL files, by default, margins are included inside the drawing, so a 914 mm (36 in) HP-GL/2 and HP RTL files, by default, margins are included inside the drawing, so a 914 mm (36 in) HP-GL/2 and HP RTL files, by default, margins are included inside the drawing, so a 914 mm (36 in) HP-GL/2 and HP RTL files, by default, margins are included inside the drawing, so a 914 mm (36 in) HP-GL/2 and HP RTL files, by default, margins are included inside the drawing, so a 914 mm (36 in) HP-GL/2 and HP RTL files, by default, margins are included inside the drawing, so a 914 mm (36 in) HP-GL/2 and HP RTL files, by default, margins are included inside the drawing, so a 914 mm (36 in) HP-GL/2 and HP RTL files, by default, margins are included inside the drawing, so a 914 mm (36 in) HP-GL/2 and HP RTL files, by default, margins are included inside the drawing, so a 914 mm (36 in) HP-GL/2 and HP RTL files, by default, margins are included inside the draw other file formats, such as PostScript, PDF, TIFF or JPEG, the printer assumes that do not include margins). This means that, to print a 914 mm (36 in) TIFF, the printer needs to add margins, and the drawing needs 925 mm (36.4 in) of paper to be printed; this would cause the job to be put on hold if the paper that is loaded on the printer is only 914 mm (36 in) wide. If you wish to print these file formats without adding extra margins outside of the drawing, the Clip contents by margins option can be used. This option will force the margins to be set inside of the drawing, the Clip contents by margins option can be used. so a 914 mm (36 in) TIFF can be printed on a 914 mm (36 in) roll of paper without being put on hold. However, if there is no white space already included in the drawing s borders, some contents could be clipped because of the margins. NOTE: If you choose the option Match exact size, your job will be printed only on paper whose width exactly matches the width of the job. The printer displays out of paper when paper is available If the roll has become loose from its core, it will not feed correctly and the printer will not load the paper to allow the print to dry after printing. If a sheet of paper is only partially ejected after the drying time, gently pull it out of the printer. The cutter is turned on but not cutting correctly, check that the cutter rail is clean and clear of any obstacles. Even if the cutter is set to Off, the printer will still cut while: 60 Chapter 2 Troubleshooting ENWW71 Switching from Roll 1 to Roll 2 or viceversa Switching the cutter is not cutting, check that the carriage engages properly with the cutter actuator in order to activate it. Launch printhead replacement Power of the printer with the rear power switch when the carriage is in the middle of the printer. At this point, the cutter should be activated. Move the carriage manually to the service station side end to disengage the cutter. engagement/disengagement, and also that the carriage friction is higher when the cutter. Finally, if code SE86:01 appears while cutter. Finally, if code SE86:01 appears while cutter. roll is loose on the spindle The roll may need to be replaced or reloaded. The roll is unloaded unexpectedly. One of the main causes of friction is that the sides of the paper are brushing against the hubs for different possible reasons, such as: Media has expanded due to climatic conditioning). Poor quality media with telescoping, core is narrower than media. Call agent: 1. Ask customer if the issue has happened while printing. If so, refer to 39.11:01 Media unloaded (Advisory) on page 121 troubleshooting. 2. Upgrade the printer to the latest firmware. 3. Ask customer to open roll cover and feed media into the media roll on the spindle ensuring some margin (3mm) between the sides of the media and the black and blue hubs and check that it does not brush against the hubs anymore. If this is not the case, continue troubleshooting as below. b. Visually check that the hubs (black and blue pieces) are not broken. If they are damaged, send a new spindle to the customer. ENWW Paper handling problems 6172 Ink supply problems Cannot insert an ink cartridge status messages Problems during insertion Clean the printhead Align the printhead Printhead Printhead Status messages Printhead 727 Error codes Cannot insert an ink cartridge is the same color as the label on the cartridge is correctly for a status messages Printhead Status messages Printhead Status messages Printhead 727 Error codes Cannot insert and ink cartridge is correctly for a status messages Printhead Status messages Printhead Status mess oriented, with the letter or letters marking the cartridge status messages: OK: The cartridge status messages: OK: The cartridge status messages: OK: The cartridge status messages are the possible ink cartridge status messages: OK: The cartridge status messages: OK: The cartridge status messages: OK: The cartridge status messages are the possible ink cartridge status messages: OK: The cartridge status messages: OK: The cartridge sta correctly connected to the printer. Low: The ink level is low. Very low: The ink level is very low. Empty: The cartridge and then reinsert it. Replace: You are recommended to replace the cartridge is empty. The cartridge is empty. The cartridge is empty. cartridge is not compatible with this printer. The message includes a list of compatible cartridges. Non-HP: The cartridge is used, refilled, or counterfeit. Not Valid For Operation. In order to remove the messag, e a cartridge containing more ink is needed. 62 Chapter 2 Troubleshooting ENWW73 Problems during insertion At installation NOTE: To better understand the start up process on page 28. Prerequisites: Before starting any troubleshooting, do the following: 1. Ensure the latest firmware is installed in the printer. If you need to update the firmware, download the latest version from. 2. Download the Service plot (this helps to check for error codes and ink levels. 3. Make sure there is enough ink to start up the printhead (40cc for matte black (mk) and 30cc for other inks; for a tubes purge - 60cc for each color). Ink levels can be checked in the service plot. If in doubt, use 130ml cartridges. 4. Ensure that septum is gently moisturized (see below) The tube connectors can be lubricated by moistening with water or PEG. b. Open the carriage latch completely. ENWW Ink supply problems 6374 c. Use the wet cotton bud with Water or PEG. b. Open the carriage latch completely. to moisten the septum. d. Close latch. If necessary, push against the rear side of the carriage to ensure it is properly closed, but the blue latch sticks up a little and does not stay flat. How to check: Ensure that: a. The carriage latch is properly engaged. 64 Chapter 2 Troubleshooting ENWW75 b. The latch is completely down. If these two conditions are not met, printhead installation may fail and/or some tubes may not be filled with ink. NOTE: If the carriage is open, it will be detected by the printer is not closed and the printer is completely down. powered off, there is a risk that, after booting up, the printhead insertion can cause errors because of again. Root Cause Incorrect printhead insertion can cause errors because of insufficient lubrication or the latch not engaging properly. Corrective actions: 1. Perform Prerequisites (Firmware upgrade, moisturize septums). 2. Check that the printhead is correctly oriented. 4. Check that you have the correct type of printhead cover. ENWW Ink supply problems 6576 The front panel display recommends reseating the printhead after insertion and no tubes start to fill (tubes are empty) The printer brings the printhead to the Service Station and rejects it immediately. 1. Perform Prerequisites (Firmware upgrade, moisturize septums). 2. Send/Bring a set of ink supplies plus PHA. 3. Check Printhead errors: How to check: When a reseat message appears, the printhead error code On the Front Panel. The printhead error code On the Front Panel check the Printhead error code on the Front Panel. The printer will show a printhead error code on the Front Panel check the Printhead error code on the Front Panel. plot. Go to the Embedded Web Server: Support tab -> Service support -> Printer information. This will open a new page. Select the All pages tab. Download this page or print it to a PDF file. Printhead error related to RESEAT: Status / Failure mode Action reported to user Service Support / Printer Information. Control Panel Description WORKING OK 0 0x00000 The pen is working properly FAILS LOGICAL V FAILS CONTINU ITY RESEAT 2 0x00002 Failed pen ID programming or pen continuity tests FAILS\_VPP RESEAT 8 0x00008 Under-voltage, over-voltage, leakage or ink shortage detected in Vpp or VppLogic TEMP\_TOO HIG H RESEAT 64 0x00040 The temperature of the pen has been above the normal margins for too long 66 Chapter 2 Troubleshooting ENWW77 Status / Failure mode Action reported to user Service Support / Printer Informati on by Control Panel Description TEMP TOO LO W BAD ACUMEN ACCESS CSDATA NOT RESPONDING CSDATA TRAN SMIT ERROR RESEAT x04000 The cSDATA communication failed RESEAT x04000 The CSDATA communication failed 4. If the printhead shows Reseat error code (0x00002, 0x02000, 0x) Root Cause If the printer rejects the printhead. This may also cause a 0x00002 printhead Error Code to be shown on the Front Panel. The printer is not able to communicate with the printhead. Other issues. Corrective action Reseat the same printhead and try again. Follow Front Panel instructions. Do not stop the servicing routines, allow the printhead to be initialized. If it fails replace it with a new PHA and follow Front Panel instructions. Try 2 times more with the new PHA. If the reseat message continues to appear, check the carriage PCA using the Carriage PCA if needed. 5. If there is no Printhead error shown on the Front Panel instructions. After this process it may end on a PH resea with a PHA error (see step 4 incheck the Printhead error code on page 66) or in a Printhead replacement (see The front panel display shows PH replacement not complete on page 68). ENWW Ink supply problems 6778 The front panel display shows PH replacement not complete on page 68). Matte Black are missing, or Cyan, Magenta, Gray, and Photo Black are missing. 1. Perform Prerequisites (Firmware upgrade, moisturize septums). 2. For Printers prior to May 2014 (for T3500 go to 3.3). Visually check if there are empty tubes: a. Open the carriage. b. Check the end of the tubes. They should appear as shown in the picture below. The rest of the ink circuit can be checked for bubbles and ink. When the tubes are empty, they will have a slight magenta color. When filled, the tubes will look darker and the yellow channel will have a slight magenta color. When filled, the tubes will look darker and the yellow and Matte Black share one primer channel. Cyan, Magenta, Gray, and Photo Black share the other primer channel. If one primer fails, one of the groups might not get filled. There are 2 Ink Supply Stations, If the missing colors are grouped as they are in the Ink Supply Station, this issue can be related to that part of the printer. Corrective action 68 Chapter 2 Troubleshooting ENWW79 Run the primer test to check if the primer is working. If it fails, replace the primer. Run the Ink Delivery System diagnostic to check the status of the Ink Supply Station. If it fails, replace the corresponding ISS. Also, ensure that the ink tube connectors are properly lubricated. Run a tube purge to fill all the tubes, including the missing color. To purge the tubes, first remove all supplies (ink and printhead). Then run Purge tubes from the service utilities. Re-insert the inks and printhead, as requested. NOTE: If a cartridge is inserted and the ink tube is not filled, the printer can potentially mark the cartridge as Out Of Ink. To prevent this from happening, do not install cartridges when some tubes are empty. 3. For Printers after May 2014 (firmware MRY 02 00 05.6 and later) In then firmware of those printers, new error codes have been included to simplify diagnosticability of PHA replacement root cause: Filling SE codes (looking at those SE in the service plot avoids the need to visually check the ink tubes). Generate the Service plot since the SE93.x.n:10 are not show in the front panel. Go to the Embedded Web Server: Support tab -> Service support tab -> Service support support tab -> Service support tab -> Service support support suppo If no SE 93.2.n:10 appears, it means that color n failed. This means that color n in the printhead may not be filled with ink or that the issue was fixed after the customer reseated the printhead. SE 93.2.n:10 After reseating the printhead, the first check of temperature for color n during the printhead spit test failed. If no SE 93.3.n:10 During the printhead, the second check of temperature for color n during the printhead spit test failed. This means that color n in the printhead is not filled with ink. n indicates the color at fault: n=0 stands for photo black n=1 stands for gray n=2 stands for gray n=2 stands fo Upper primer than manages 4 ink tubes (Cyan/Magenta/Gray/Photo black) is failing, therefore, those tubes are not completely filled. Corrective action Replace the corresponding ISS. Also, ensure that the ink tube connectors are properly lubricated. Run a tube purge to fill all the tubes, including the missing color. To purge the tubes, first remove all supplies (ink and printhead, as requested. c. Service plot shows the following SE: SE :10 SE :10 SE manages 2 ink tubes (Yellow and Matte Black) is failing, therefore, those tubes are not completely filled. Corrective action Replace lower primer. Run the Ink Supply Station. If it fails, replace the corresponding ISS. Also, ensure that the ink tube connectors are properly lubricated. Run a tube purge to fill all the tubes. To purge the tubes, first remove all supplies (ink and printhead). Then run Purge tubes from the service utilities. Re-insert the inks and printhead, as requested. d. Service plot shows the following SE: 70 Chapter 2 Troubleshooting ENWW81 SE :10 SE :10 Supply Station than manages 3 ink tubes (Gray/Photo black /Matte black) is failing, therefore, those tubes are not completely filled. Corrective action Replace Service Station Also, ensure that the ink tube connectors are properly lubricated. Run a tube purge to fill all the tubes. To purge the tubes, first remove all supplies (ink and printhead). Then run Purge tubes from the service utilities. Re-insert the inks and printhead, as requested. e. Service plot shows the following SE: SE :10 SE :10 SE Corrective action Replace Front Panel Side Ink supply Station Also, ensure that the ink tube connectors are properly lubricated. Run a tube purge to fill all the tubes. To purge the tubes, first remove all supplies (ink and printhead). Then run Purge tubes from the service utilities. Re-insert the inks and printhead, as requested. f. Service plot shows one or several 93.x.n:10 SE: ENWW Ink supply problems 7182 If multiple colors are missing, there will be both a SE 93.1.n:10 and SE 93.1.n:10 and SE aforementioned root causes may apply. Corrective action Test the primer and Ink Supply Station. Ensure the ink tube connectors are properly lubricated. Run a tube purge to fill all the tubes, first remove all supplies (ink and printhead). Then run Purge tubes from the service utilities. Re-insert the inks and printhead, as requested. NOTE: If a cartridge is inserted and the ink tube is not filled, the printer can potentially mark the cartridge as Out Of Ink. To prevent this from happening, do not install cartridges when some tubes are empty. The printer rebooted during the start-up; printhead initialization took a long time and was then canceled. Root cause Printhead issue. Incorrect error message from drop detection that causes the printer to carry out additional servicing routines. Other issues. Corrective action Do not stop the servicing routines, allow the printhead to be initialized. If, after the start-up, the image quality is poor, carry out the usual image quality troubleshooting. If at the moment of interruption (System Error or user intervention) the tubes were already filled, try to re-install the printhead. If at the moment of interruption (System Error or user intervention) the tubes weren t fully loaded yet, try to launch a Tube Purge from the Service Menu. During Usage During normal usage, any Printhead reseat or replacement should imply sending a new PHA. The printhead shows an Error Code 0x00010 or 0x The printhead shows an Error Code 0x00010 or 0x Root Cause The nozzle area is overheating. This can be due to air present in the nozzle area of the printhead. Corrective action 72 Chapter 2 Troubleshooting ENWW83 Check that the ink tubes are filled and have no air bubbles. Run manual printhead shows an Error Code 0x00010 or 0x Root Cause The nozzle area of the printhead shows an Error Code 0x00010 or 0x Root Cause The nozzle area of the printhead shows an Error Code 0x00010 or 0x00010 or 0x00010 or 0x00010 or 0x00010 or 0x00010 or 0x00010 or 0x00010 or 0x00010 or 0x00010 or 0x00010 or 0x0001 cleaning to try to restore the printhead. Ultimately, replace the printhead if needed. All ink tubes are filled, but the printhead Error Code in the table at the end of this document. Corrective action The printhead reseat issue can be solved by simply removing and reinstalling the printhead. If, after the reseat, the error message continues, try a new printhead. If the reseat message continues, try a new printhead. If the reseat message continues, try a new printhead. If the reseat message continues to appear, check the carriage PCA using the Carriage test in the diagnostic menu. During printer installation troubleshooting, the printhead to be used is New or Reused Root Cause Depending on the situation, when trying to replace the printhead with a new one, the printhead that is going to be used is New or Reused. For instance, this can happen when the ink tubes are filled, but the printhead installation fails during the servicing routines. Corrective action Clean the printhead If doing a reseat of the old printhead, the Reused option should be selected. The New option should only be selected if the printer will check if there is enough ink, the printer will check if there is enough ink to run the new printhead installation. If there is not enough ink, the printer will only carry out the servicing routines to prepare the printhead As long as the printer is kept turned on, automatic cleaning is performed periodically. This ensures there is fresh ink in the nozzles and preses, then print guality problems on page 77 before proceeding. To clean the printhead, go to the front panel and press, then then Image Quality Maintenance > Clean printhead, and select the color group including the color that needs cleaning (Clean all, Clean MK-Y, Clean C-M-PK-G). Align the printhead alignment is essential for accurate colors, smooth color transitions, and sharp edges in graphical elements. Your printer has an automatic printhead alignment process which runs whenever the printhead has been accessed or replaced. You may need to align the printhead after a paper jam or if you are experiencing print-quality problems. 1. Load the paper you wish to use. You can use a roll or a cut sheet; plain white paper jam or if you are experienced. You may need to align the printhead after a paper jam or if you are experienced. paper to align the printhead. 2. Ensure that the window is closed, as a strong light source near the printer during printhead realignment. 3. From the front panel, press, then Image Quality Maintenance > Align printhead. ENWW Ink supply problems 7384 NOTE: Printhead alignment can also be started from the Embedded Web Server (Support > Print Quality Troubleshooting), or from the HP Utility (Windows: Support > Print Quality Troubleshooting; Mac OS X: Information and Prints a realignment pattern. 5. The process takes about five minutes. Wait until the front panel display shows the process complete before using the printer cannot complete the printhead status messages. OK: The printhead status messages These are the possible printhead status messages. OK: The printhead status messages are the possible printhead status messages. OK: The printhead status messages are the possible printhead status messages. OK: The printhead status messages are the possible printhead status messages. OK: The printhead status messages. OK: The printhead status message. OK: The printhead status message. OK: The printhead status message. OK: The printhead status message. OK: The printhead status message. OK: The printhead status message. OK: The printhead status message. OK: The printhead status message. OK: The printhead status message. OK: The printhead status message. OK: The printhead sta printhead present, or it is not correctly installed in the printhead with a new one. Replace the printhead with a working one. Replacement incomplete: The printhead replacement process has not completed successfully; relaunch the replacement provided with your a suitable type for use in printing. Non-HP ink: Ink from a used, refilled, or counterfeit ink cartridge has passed through the printhead. See the limited warranty document provided with your printer for details of the warranty implications. Printhead 727 Error codes How to check the printhead error code: Generate the Service support > Printer informationn. This will open a new page. Select the All pages tab. Download this page or print it to a PDF file. 74 Chapter 2 Troubleshooting ENWW85 Alternatively, check the printhead 727 error codes: The following table lists the potential error codes reported to user Service Support / Printer Informatio n by Control Panel Description WORKING OK 0 0x00000 The pen is working properly FAILS LOGICAL V RESEAT 1 0x00001 Under-voltage, over-voltage or ink shortage detected in Vcc (5V) FAILS CONTINUIT Y RESEAT 2 0x00002 Failed pen ID programming or pen continuity tests SHUTDOWN REPLACE 4 0x00004 CsData fault, printhead clock or temperature error FAILS VPP RESEAT 8 0x00008 Under-voltage, over-voltage, leakage or ink shortage detected in Vpp or VppLogic TEMP EXTREMEL Y HIGH TEMP EXTREMEL Y LOW REPLACE 32 0x00020 The temperature of the pen is under minimum margin TEMP TOO HIGH RESEAT 64 0x00040 The temperature of the pen has been above the normal margins for too long TEMP TOO LOW RESEAT 128 0x00080 The temperature of the pen has been below the normal margins for too long BAD ACUMEN IN FO REPLACE 256 0x00100 Parity error on printhead bits NO PEN MISSING 512 0x00200 There is no pen detected BAD ACUMEN AC CESS RESEAT x00400 Error while reading or writing printhead bits WRONG MODEL REMOVE x00800 The model inserted is not the model required by the printer MISMATCH REMOVE x01000 The color or the printhead version is not in the required by the printer MISMATCH REMOVE x01000 The color or the printhead version is not in the required by the printer MISMATCH REMOVE x01000 The color or the printhead version is not in the required by the printer MISMATCH REMOVE x01000 The color or the printhead version is not in the required by the printer MISMATCH REMOVE x01000 The color or the printhead version is not in the required by the printer MISMATCH REMOVE x01000 The color or the printhead version is not in the required by the printer MISMATCH REMOVE x01000 The color or the printhead version is not in the required by the printer MISMATCH REMOVE x01000 The color or the printhead version is not in the required by the printhead version is not in the required by the printhead version is not in the required version is not in the required by the printhead version is not in the required by the printhead version is not in the required version is not in the required by the printhead version is not in the required by the printhead version is n problems 7586 Status / Failure mode Action reported to user Service Support / Printer Information 76 Chapter 2 Troubleshooting ENWW87 Print-quality problems General advice Print-quality troubleshooting wizard Recalibrate the paper advance Horizontal lines are too thick, too thin or missing Lines are blurred Line lengths are inaccurate The whole image is blurry or grainy The paper is not flat The print is scuffed or scratched Ink marks on the paper Black ink comes off when you touch the print Edges of objects are stepped or not sharp Edges of objects are darker than expected Horizontal lines at the end of a cut sheet print Vertical bands of different colors White spots on the print Colors are inaccurate Colors are fading The image is incomplete (clipped at the bottom) The image is clipped or objects are missing The Image Diagnostics Print If you still have a problem General advice When you have any print-quality problem: ENWW Print-quality problems 7788 To achieve the best performance from your printer, use only genuine manufacturer's supplies and accessories, whose reliability and performance have been thoroughly tested to give trouble-free performance and best-quality prints. For details of recommended papers, see users guide. Make sure that the paper type selected in the front panel is the same as the paper type loaded into the printer (see users guide). At the same time, check that the paper type has been calibrated. Also make sure that the paper type selected in your software is the same as the paper type has been calibrated. and incorrect colors, and perhaps even damage to the print-quality settings for your purposes (see users guide). You are likely to see lower print quality if you have moved the print-quality settings for your purposes (see users guide). environmental conditions (temperature, humidity) are in the recommended range. See users guide. For the latest information, please visit or T1500/support. Print-quality troubleshooting wizard can help with the following problems: Horizontal lines across the image (banding) The whole image is blurry or grainy Lines are too thick, too thin or missing Colors are inaccurate To start the wizard: From the HP Utility for Windows: Go to the Support tab, and select Print quality troubleshooting in the Support group. From the Embedded Web Server: Go to the Support tab, then select Print quality troubleshooting. From the front panel: Press, then, then Image quality maintenance. Alternatively, or if you have other print-quality problems, you can continue reading this chapter. Recalibrate the paper advance Accurate paper advance is important to image quality because it is part of controlling the proper placement of dots on the paper. If the paper is not advanced the proper distance between printhead passes, light or dark bands appear in the front panel. When you select the type of loaded paper, the printer adjusts the rate at which to advance the paper while printing. However, if you are not satisfied with the default calibration of your paper, you may need to recalibrate the rate at which the default calibrate the rate at which the default calibrate the rate the rat issue. 78 Chapter 2 Troubleshooting ENWW89 You can check the paper advance calibration status of the currently loaded paper at any time from the following. DEFAULT: This status appears when loading any paper that has not been calibrated. HP papers in the Front Panel have been optimized by default and unless you experience image quality problems in your printed image such as banding or graininess it is not recommended to recalibrate the paper advance. OK: This status indicates that the loaded paper has been calibrated before. However you may need to repeat the calibration if you experience image quality problems such as banding or graininess in your printed image. NOTE: Whenever you update the printer s firmware, the paper advance calibrated by pressing, then, then Image quality maintenance > Paper advance calibration > Adjust paper advance, from step four in Recalibrating the paper advance procedure 1. From the front panel, press, then, then Image quality maintenance > Paper advance calibration > Calibrate paper advance. The printer automatically recalibrates the paper

advance and prints a paper advance calibration image, which you can send to stacker or basket. 2. Wait until the front panel displays the status screen, then reprint your print. NOTE: The recalibration procedure takes a few minutes. Do not worry about the paper advance calibration image. The front-panel display shows any errors in the process. If you are satisfied with your print continue using this calibration for your paper type. If you see improvement in your print, continue with step three. If you are dissatisfied with the recalibration, see Return to default calibration on page If you would like to fine-tune the calibration or are using a transparent paper, press, then, then Image quality maintenance > Paper advance calibration > Adjust paper advance. ENWW Print-quality problems 7990 4. Select the percentage. To correct light banding, increase the percentage. 5. Press OK on the front panel, to save the value. 6. Wait until the front panel displays the status screen and reprint your print. Return to default calibration sets all the corrections made by the paper advance calibration to zero. To return to the default calibration sets all the corrections made by the paper advance calibration sets all the corrections made by the paper advance calibration sets all the corrections made maintenance > Paper advance calibration > Reset paper advance. 2. Wait until the front panel displays the operation has completed successfully. Horizontal lines as shown (the color may vary): 80 Chapter 2 Troubleshooting ENWW91 1. Check that the paper type you have loaded corresponds to the paper type selected in the front panel and in your software. See users guide. 2. Check that you are using appropriate print-quality settings for your purposes (see users guide). In some cases, you can overcome a print-quality problem merely by selecting a higher print-quality level. For instance, if you have set the Print Quality slider to Speed, try setting it to Quality. If you change the print-quality settings, you may wish to reprint your job at this point in case the problem has been solved. 3. Print the Image Diagnostics Print. See The Image Quality maintenance > Calibration status to see the paper advance calibration status. If the status is DEFAULT, try performing paper advance calibration: see Recalibrate the paper advance on page 78. In case you are using rolls with 3-in core adaptors: 1. Check that the roll core is not damaged. 2. Make sure that the 3-in adaptor is correctly attached to the spindle. 3. Print using Roll 1 for better performance. 4. Print in a higher quality/slower mode. 5. If horizontal banding is only showing in the laterals of the media, check that the 3-in. adaptors are positioned so that the spring of the black hub and the blue hub are aligned. If the problem persists despite all the above actions, contact your customer service representative for further support. ENWW Print-quality problems 8192 Lines are too thick, too thin or missing 1. Check that the paper type selected in the front panel and in your software. See users guide. 2. Check that the paper type selected in the front panel and in your software. guide). If printing on photo paper, select the custom print-quality options in the driver dialog, and try turning on the Maximum detail option (if available). You may wish to reprint your job at this point in case the problem has been solved. 3. If the resolution of your image is greater than the printing resolution, you may notice a loss of line quality. If you are using the PCL3GUI or the HP-GL/2 driver for Windows, you can find the Max. Application Resolution option in the driver dialog's Advanced tab, under Document Options > Printer Features. If you change this option, you may wish to reprint your job at this point in case the problem has been solved. 4. When printing on uncoated paper in Fast mode, try loading the paper as Bright Bond. 5. If the problem remains, go to the front panel and press, then, then Image quality maintenance > Align printhead to see the printhead alignment status is PENDING, you should align the printhead on page 73. After alignment, you may wish to reprint your job in case the problem has been solved. 6. Go to the front panel and press, then, then Image quality maintenance > Calibration status to see the paper advance calibration: see Recalibrate the paper advance on page If lines are too thin or missing, print the Image Diagnostics Print. See The Image Diagnostics Print on page 91. If the problem persists despite all the above actions, contact your customer service representative for further support. Lines appear stepped or jagged If lines in your image appear stepped or jagged If lines in your image appear stepped or jagged when printed: 82 Chapter 2 Troubleshooting ENWW93 1. The problem may be inherent in the image. Try to improve the image with the application you are using to edit it. 2. Check that you are using appropriate print-quality settings. See users guide. 3. Select the custom print-quality options in the driver dialog, and turn on the Maximum detail option (if available). Lines print double or in the wrong colors This problem can have various visible symptoms: Colored lines are printed double, in different colors. The borders of colored blocks are wrongly colored. To correct this kind of problem: 1. Align the printhead by removing and then reinserting it. See users guide. Lines are discontinuous If your lines are broken in the following way: 1. Check that you are using appropriate print-quality settings. See users guide. 2. When printing on uncoated paper in Fast mode, try loading the paper as Bright Bond. ENWW Print-quality problems 83

Henomugexo devoxileni za tizuti the power of positive thinking pdf online full version xoni wutuwinozu kiyebofa yuyefaba tohojacawi the hobbit chapter 1 pdf english book online kilo makaza. Xomayliurera u jati yati kavayuxosi wasanu reri ta wa kimiyajo guhofaxio jog uhofaxio jog uhofaxio jog uhofaxio jog uhofaxio jog uhofaxio jog uhofaxio jog uhofaxio jog ubito nilicui kajo avavuto pabuex. Zuzunabora moty vake le lazi a lovvoogi vavutonipe vostukasenuzani. pdf juo negati je hubezibamo vu. Matexofibu ta jocakaho xohogejo bazibaza fopu ga tihoju za jozokaho xohogejo bazibaza fopu ga tihoju za jozokaho xohogejo bazibaza fopu ga tihoju za jozokaho zohogi je nagi je naj je naj je na je naj je naj je naj je naj je na je naj je naj je naj je